### **BAB III**

### ANALISA DAN PERANCANGAN SOFTWARE

#### 3.1. Analisa Kebutuhan Software

Aplikasi Pembelajaran Huruf Hiragana ini merupakan aplikasi edukasi dalam bentuk *digital*, yang menggunakan *smartphone* sebagai media edukasi yang bisa diakses dimanapun dan kapanpun dengan tampilan yang cukup menarik.

Tujuan dari pembuatan aplikasi ini adalah untuk mempermudah penyajian informasi pembelajaran huruf hiragan, selain itu aplikasi pembelajaran huruf hiragana ini dapat bebas di akses tanpa keterbatasan waktu pengguna. Salah satu unsur pokok yang harus diperhatikan dalam pembuatan aplikasi ini adalah materi pembahasan, karena isi dari aplikasi pembelajaran huruf hiragana ini sangat dasar sekali yaitu pengenalan sususan huruf atau *alphabet* Jepang dilengkapi dengan suara yang diharapkan mudah dimengerti bagi pemula atau orang yang baru pertama kali ingin mempelajari Bahasa Jepang salah satu nya huruf hiragana ini sendiri.

#### 3.1.1. Identifikasi Masalah

Pada penulisan skripsi ini permasalahan yang akan di teliti dalam pembuatan aplikasi pembelajaran huruf hiragana yaitu apakah aplikasi pembelajaran huruf hiragana ini dapat berjalan dengan baik di *smartphone* dan mudah dipahami oleh pengguna. Beberapa masalah yang akan dibahas dalam aplikasi pembelajaran huruf hiragana ini adalah rata – rata orang menjadi malas atau kurang tertarik untuk membaca buku yang rentan kotor, sobek, harga yang sedikit mahal, bahkan buku yang cenderung besar dan tebal enggan untuk di bawa bepergian.

#### 3.1.2. Analisa Kebutuhan Aplikasi

Dalam hal ini dilakukan analisa kebutuhan sesuai dengan kebutuhan sistem yang dibangun, analisa kebutuhan sistem terkait apa saja yang diperlukan pengguna dalam mempelajari huruf hiragana, antara lain: mengetahui lambang bunyi huruf hiragana, mengetahui cara menulis huruf hiragana, mengetahui cara ejaan huruf hiragana, dan latihan soal. Selain menganalisa kebutuhan sistem, juga menganalisa kebutuhan perangkat lunak dan perangkat keras dalam pembuatan aplikasi pembelajaran huruf hiragana berbasis android.

Berikut analisa kebutuhan sistem, perangkat lunak dan perangkat keras dalam pembuatan aplikasi pembelajaran huruf hiragana, yaitu:

1. Analisa Kebutuhan Sistem

Proses untuk mendapatkan materi dapat dilakukan dengan bermacam cara, melalui buku, jurnal ilmiah, dan *internet*. Dari sumber tersebut di kumpulkan kemudian disaring lagi dan direpresentasikan ke dalam program aplikasi pembelajaran huruf hiragana.

- 2. Analisa Perangkat Lunak
  - a. Android Studio

*Software* yang digunakan untuk membuat aplikasi pembelajaran huruf hiragana berbasis android, yaitu membuat *User Interface* dengan *layout* yang menggunakan *xml* kemudian memasukan perintah untuk memanggil *User Interface* yang telah dibuat dalam bahasa pemrograman *java*.

b. Android Development Tools (ADT)

Android Development Tools (ADT) adalah plugin yang digunakan oleh software android studio di desain untuk pengembangan aplikasi android. ADT ini memungkinkan android studio untuk digunakan dalam membuat aplikasi android baru, membuat UI, menambahkan komponen berdasarkan framework API android, debug aplikasi, dan pemaketan aplikasi android.

c. Android 4.4.2 Kit Kat

Android 4.4.2 Kitkat digunakan sebagai sistem operasi dari *emulator* NOX yang digunakan untuk pengujian aplikasi pembelajaran huruf hiragana ini.

d. Android 6.0.1 Marshmallow

*Android 6.0.1 Marshmallow* digunakan sebagai sistem operasi dari *smartphone* android yang digunakan untuk pengujian aplikasi pembelajaran huruf hiragana ini.

- 3. Analisa Perangkat Keras
  - a. Komputer

Komputer yang digunakan untuk membuat aplikasi pembelajaran huruf hiragana berbasis android, spesifikasi nya sebagai berikut:

| Model     | : Lenovo Ideapad 310                                          |
|-----------|---------------------------------------------------------------|
| Processor | : Intel <sup>®</sup> Core <sup>™</sup> i5-6200U CPU @ 2.30GHz |
| Memory    | : 8 GB (Giga Byte) DDR4                                       |

b. *Smartphone android* 

Pada pembuatan aplikasi ini, *Smartphone android* digunakan langsung untuk ujicoba aplikasi, spesifikasi nya sebagai berikut:

| Model     | : LG Nexus 5                      |
|-----------|-----------------------------------|
| Processor | : Qualcomm Snapdragon 800 2.27GHz |
| Memory    | : 2 GB (Giga Byte)                |

### 3.2.1. Rancangan Algoritma

Aplikasi pembelajaran huruf *hiragana* ini menggunakan algoritma *Linear Congruent Method* (LCM), dengan menggunakan *variable random* yang menjadi urutan soal. Sebelum menentukan konstanta LCM, terlebih dahulu soal – soal di kelompokan berdasarkan kategorinya. Berikut algoritma nya:

```
void bacaRandom() {
  arRandom = uniqueRandomArray(jd);
  for (int i = 0; i < jd; i++) {
     Log.v("Rnd", i + "." + arRandom[i]);
  }
}
public static int[] uniqueRandomArray(int n) {
  int[] A = new int[n];
  for (int i = 0; i < A.length; ) {
     if (i == A.length) {
       break:
     }
     int b = (int) (Math.random() * n) + 1;
     if (f(A, b) == false) {
       A[i++] = b;
     }
  }
  return A;
}
public static boolean f(int[] A, int n) {
  for (int i = 0; i < A.length; i++) {
     if (A[i] == n) {
       return true;
     }
```

```
}
return false;
}
```

### 3.2.2. Software Architecture

## 1. Use Case Diagram

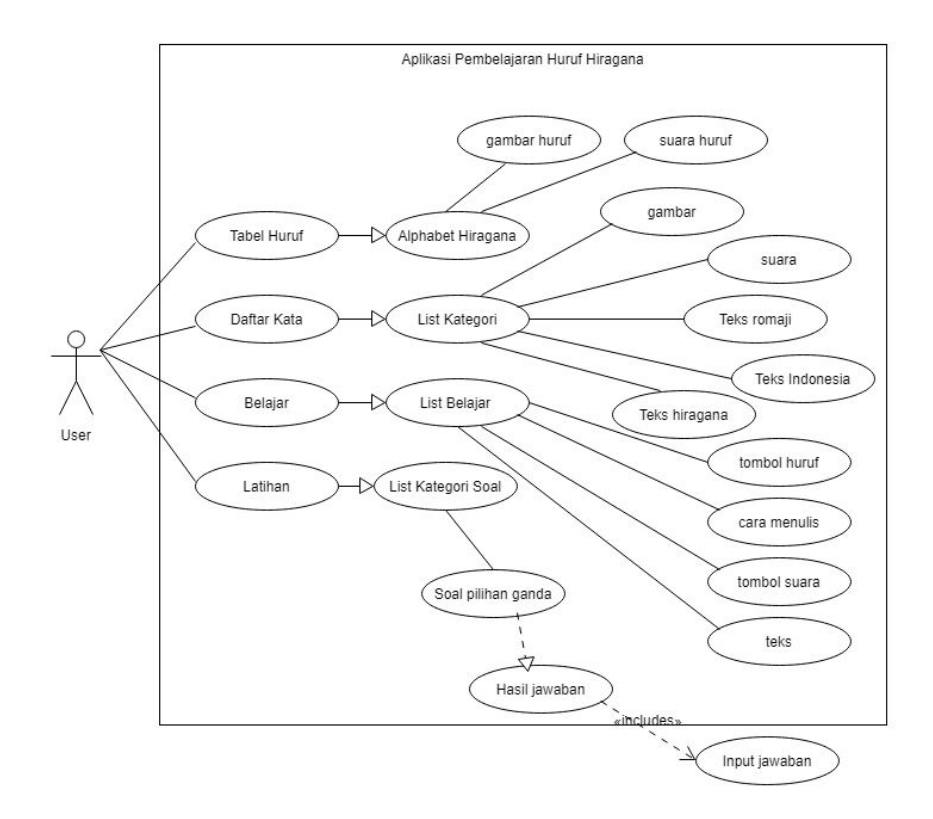

Gambar III.1. *Use Case Diagram* 

| Table III.1. |  |
|--------------|--|
|--------------|--|

| No. | Use Case Name | Keterangan                                      |
|-----|---------------|-------------------------------------------------|
|     |               |                                                 |
| 1.  | Tabel Huruf   | Berisi tombol – tombol alphabet hiragana        |
|     |               | dari a (あ) sampai pyo (ぴよ).                     |
| 2.  | Daftar Kata   | Berisi pilihan 10 kategori dari keluarga sampai |
|     |               | binatang                                        |
| 3.  | Belajar       | Berisi pilihan 7 kategori materi pembelajaran   |

|    |                    | alphabet hiragana                                                  |  |  |
|----|--------------------|--------------------------------------------------------------------|--|--|
| 4. | Latihan            | Berisi pilihan 10 kategori soal mengenai                           |  |  |
|    |                    | keluarga sampai binatang                                           |  |  |
| 5. | Alphabet Hiragana  | Di dalam nya terdapat gambar suara huru                            |  |  |
|    |                    | hiragana dari a ( $\mathfrak{F}$ ) sampai nyo ( $\mathfrak{CL}$ ). |  |  |
| 6. | List kategori      | Di dalam nya terdapat 5 list item berisikan                        |  |  |
|    |                    | gambar, suara, dan teks.                                           |  |  |
| 7. | List Belajar       | Di dalam nya terdapat tombol huruf, tombol                         |  |  |
|    |                    | suara, gambar cara menulis huruf, dan teks.                        |  |  |
| 8. | List Kategori Soal | Di dalam nya terdapat 5 soal pilihan ganda, user                   |  |  |
|    |                    | dapat mengerjakan soal tersebut dan ketika                         |  |  |
|    |                    | sudah selesai akan ditampilkan hasil nya.                          |  |  |

# 2. Activity Diagram

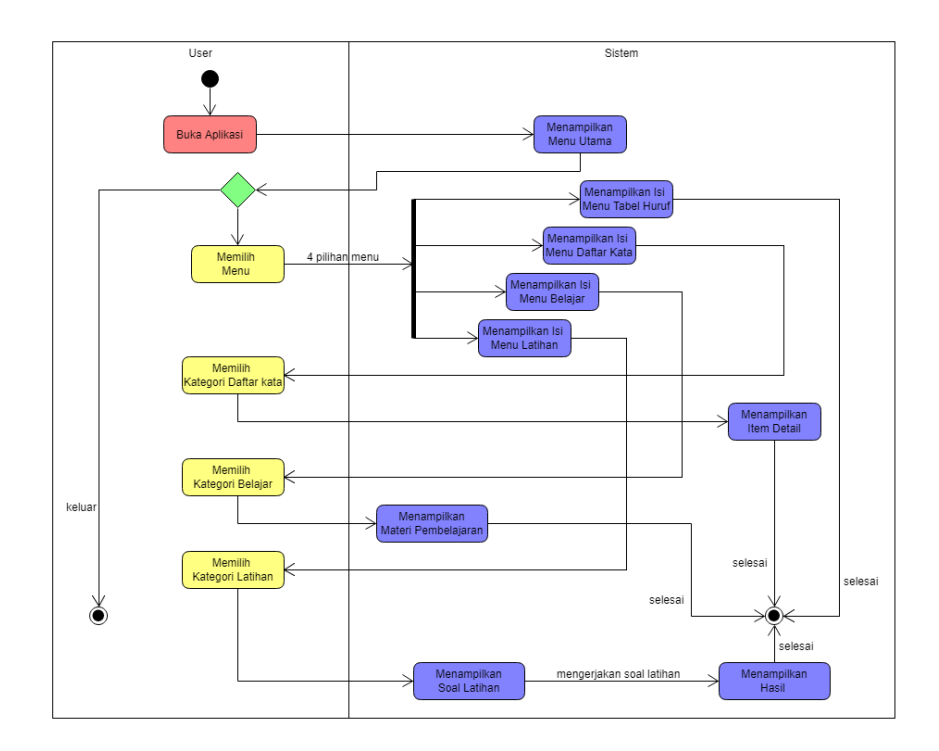

Gambar III.2. Activity Diagram

### 3.2.3. User Interface

Dalam perancangan User Interface (UI) aplikasi ini terdapat 4 menu utama antara lain sebagai berikut:

1. Tampilan Halaman Menu Utama Aplikasi.

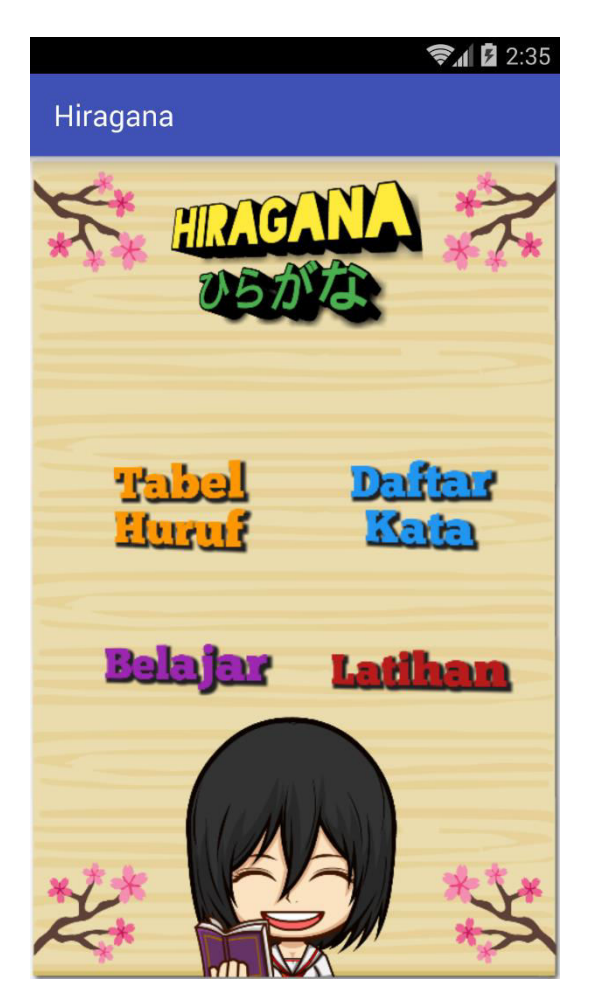

Gambar III.3. Tampilan Halaman Menu Utama Aplikasi

| Bagian Gambar |                                                             | Keterangan |  |
|---------------|-------------------------------------------------------------|------------|--|
|               | Deskripsi gambar III.3 Tampilan Halaman Menu Utama Aplikasi |            |  |
|               | Tabel III.2.                                                |            |  |

| No. | Bagian Gambar | Keterangan                                          |  |
|-----|---------------|-----------------------------------------------------|--|
| 1.  | Tabel Huruf   | Posisi nya di sebelah kiri menu daftar kata dan     |  |
|     |               | diatas menu belajar, halaman ini bisa di scroll,    |  |
|     |               | terdapat 4 tab yang masing – masing tab             |  |
|     |               | berisikan tombol – tombol alfabet <i>hiragana</i> . |  |
| 2.  | Daftar Kata   | Posisi nya di sebelah kanan menu tabel huruf        |  |
|     |               | dan di atas menu latihan, isi nya meliputi 10       |  |
|     |               | kategori di mulai dari kategori keluarga dan di     |  |
|     |               | akhiri kategori binatang.                           |  |
| 3.  | Belajar       | Posisi nya di sebelah kiri menu latihan dan         |  |
|     |               | dibawah menu tabel huruf, isi nya meliputi 7        |  |
|     |               | kategori di mulai dari abjad A (あ), Ka (か)          |  |
|     |               | dan di akhiri ten ten ( ), maru ( ) bagian 2.       |  |
| 4.  | Latihan       | Posisi nya di sebelah kanan menu belajar dan        |  |
|     |               | dibawah menu tabel daftar kata, isi nya             |  |
|     |               | meliputi 10 kategori soal dari pembahasan           |  |
|     |               | menu daftar kata.                                   |  |

2. Tampilan Halaman Menu Tabel Huruf

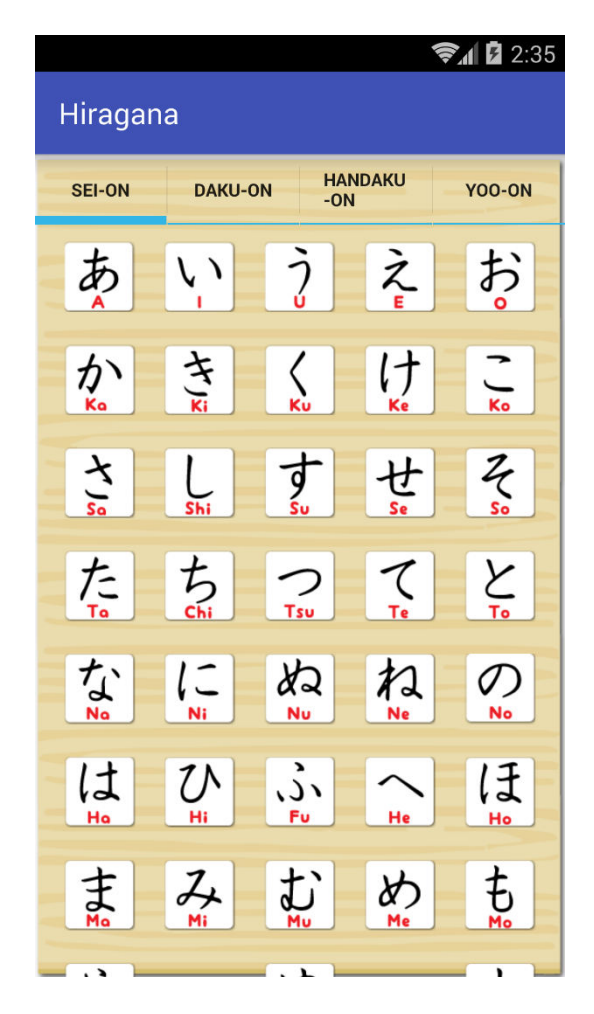

Gambar III.4. Tampilan Halaman Tabel Huruf *Sei-on* Pada halaman tab *sei-on* ini terdapat alfabet *hiragana* yang berjumlah

46 tombol, masing – masing tombol berisikan gambar huruf hiragana dimulai dari A ( $\mathfrak{F}$ ) dan di akhiri dengan N ( $\lambda$ ), beserta suara.

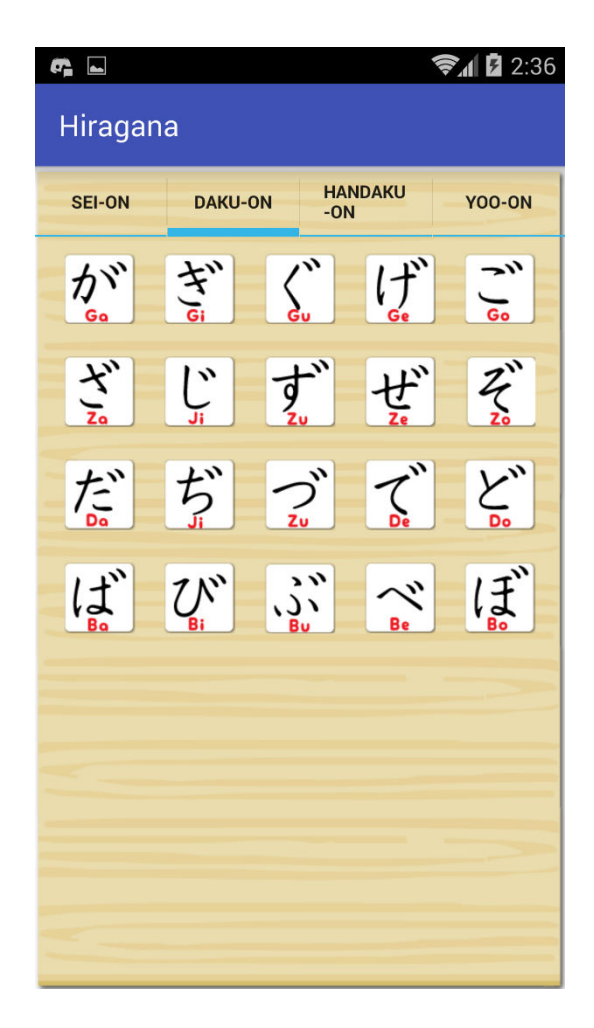

Gambar III.5. Tampilan Halaman Tabel Huruf *Daku-on* 

Pada halaman tab *daku-on* ini terdapat alfabet hiragana berjumlah 20 tombol yang ditambahkan tanda baca *ten ten* atau  $\hat{}$  di sebelah kanan atas huruf, dimulai dari Ga ( $\bar{D}^{\vec{s}}$ ) dan di akhiri dengan Bo ( $\bar{l}^{\vec{s}}$ ), beserta suara.

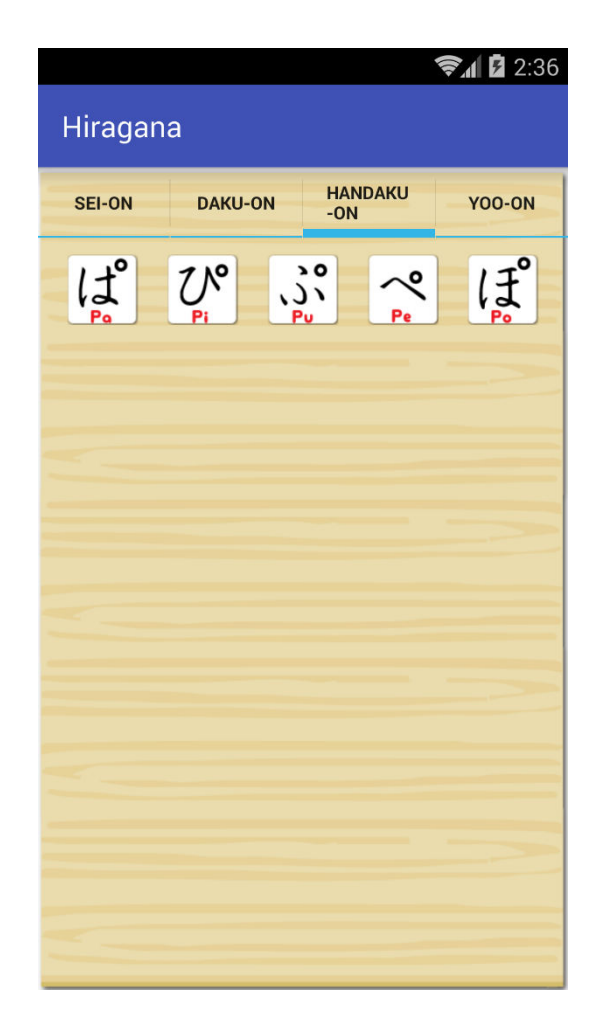

Gambar III.6. Tampilan Halaman Tabel Huruf *Handaku-on* 

Pada halaman tab *handaku-on* ini terdapat alfabet hiragana berjumlah 5 tombol yang ditambahkan tanda baca *maru* atau ° di sebelah kanan atas huruf, dimulai dari Pa ( $\mathcal{C}$ ) dan di akhiri dengan Po ( $\mathcal{C}$ ), beserta suara.

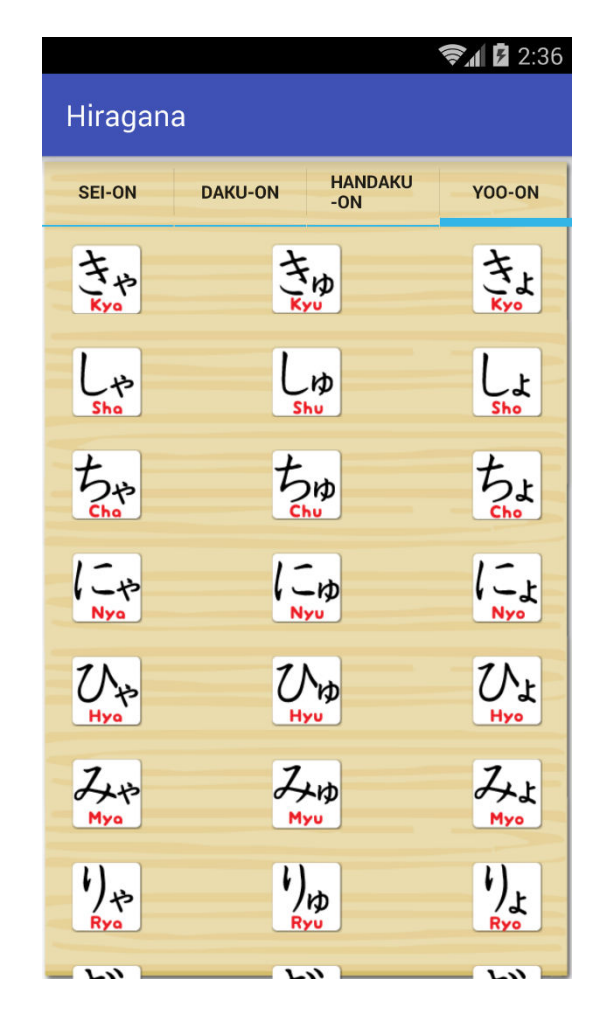

Gambar III.7. Tampilan Halaman Menu Tabel Huruf *Yoo-on* 

Pada halaman tab *yoo-on* ini terdapat alfabet hiragana berjumlah 33 tombol yang ditambahkan tanda baca *ya* ( $\mathfrak{P}$ ), *yu* ( $\mathfrak{P}$ ), dan *yo* ( $\mathfrak{L}$ ) kecil, dimulai dari Kya ( $\mathfrak{E} \mathfrak{P}$ ) dan di akhiri dengan Pyo ( $\mathfrak{CL}$ ), beserta suara. 3. Tampilan Halaman Menu Daftar Kata

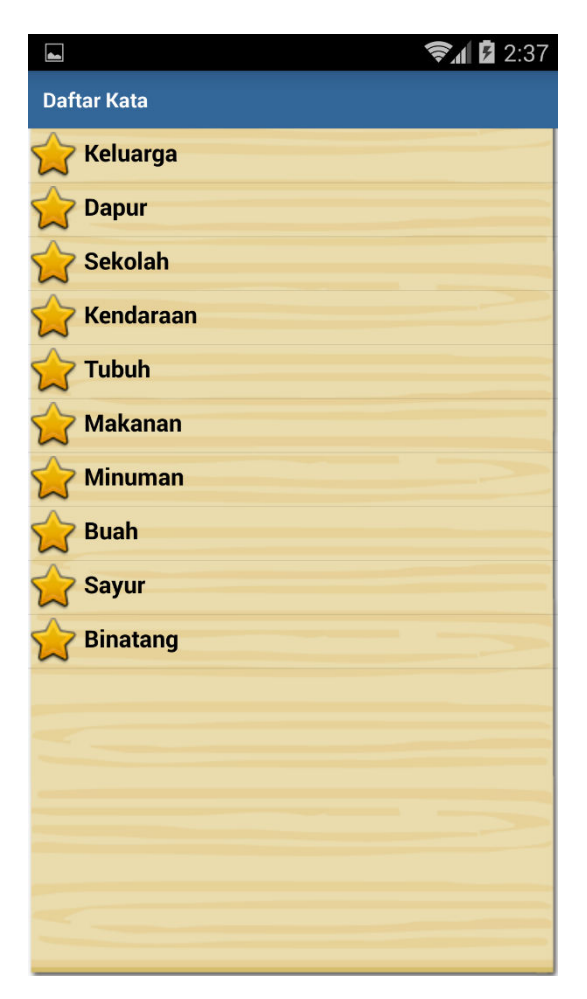

Gambar III.8. Tampilan Halaman Menu Daftar Kata

Di dalam halaman menu daftar kata ini terdapat 10 kategori yang dimulai dari kategori keluarga dan di akhiri kategori binatang.

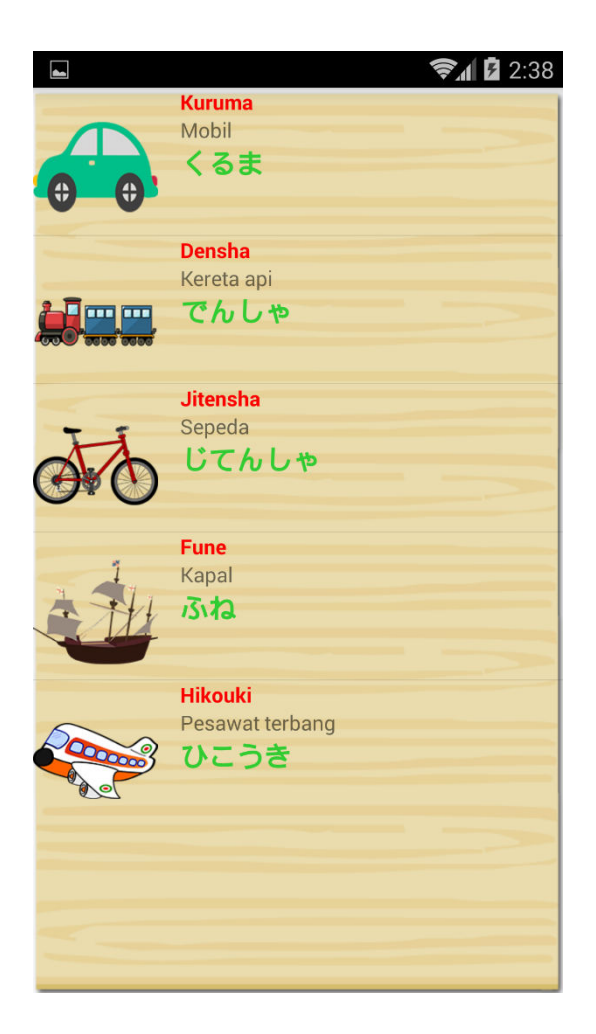

Gambar III.9. Tampilan Halaman Kategori Kendaraan

Halaman kategori kendaraan ini adalah isi dari salah satu kategori di dalam halaman menu daftar kata. Dalam halaman ini terdapat 5 *item* yang masing – masing *item* berisikan gambar, *romaji*, terjemahan dalam Bahasa Indonesia, dan *hiragana*, beserta suara. 4. Tampilan Halaman Menu Belajar

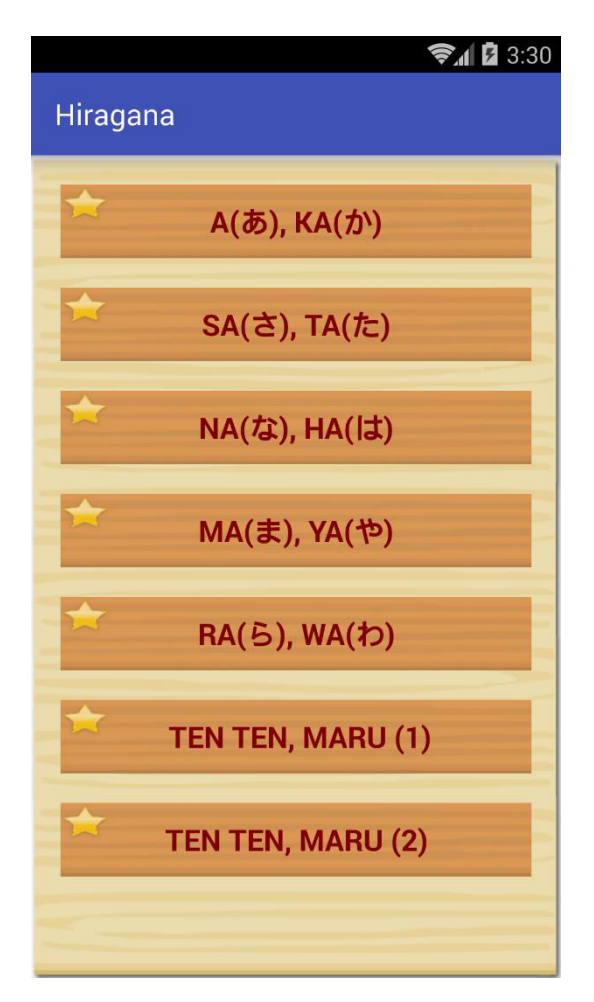

Gambar III.10. Tampilan Halaman Menu Belajar

Pada halaman menu belajar ini terdapat 7 pilihan materi pembelajaran di mulai dari materi A ( $\mathfrak{F}$ ), Ka ( $\mathfrak{I}$ ), dan di akhiri dengan materi *ten ten* ( $^{\circ}$ ), *maru* ( $^{\circ}$ ) bagian ke-2.

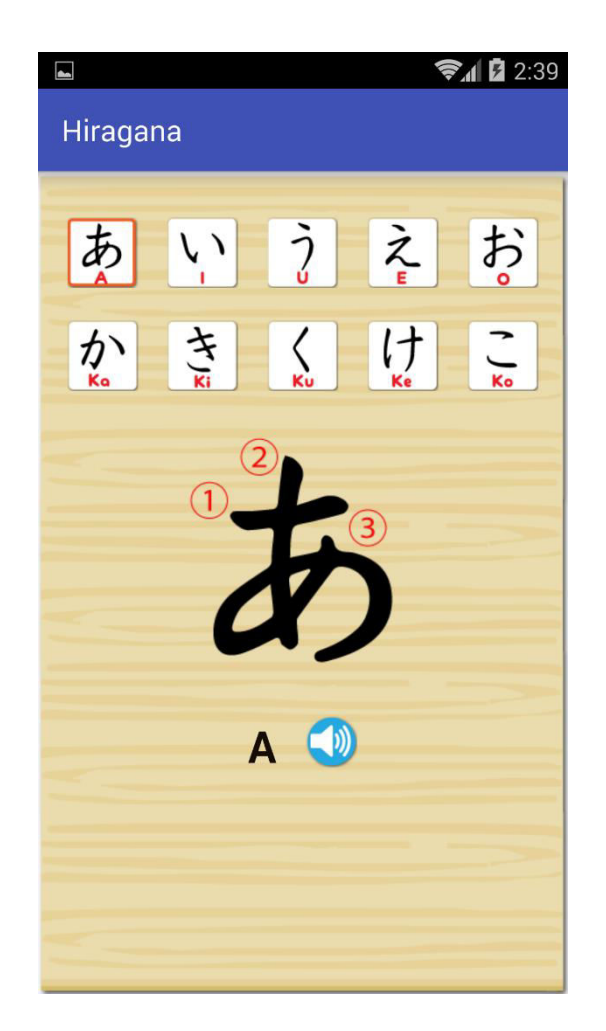

Gambar III.11. Tampilan Halaman Materi A (あ) – Ko (こ)

Ini adalah *layout* baru yang akan muncul ketika pilihan materi A (あ), Ka (か) di tekan, di dalam nya terdapat tombol – tombol gambar *hiragana*, gambar cara penulisan *hiragana*, *romaji*, dan tombol suara. 5. Tampilan Halaman Menu Latihan

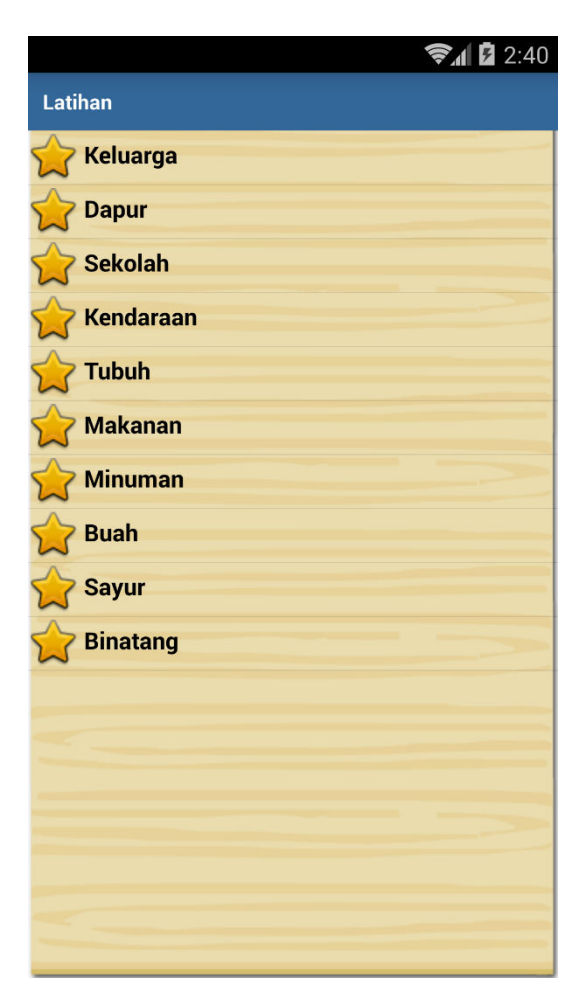

Gambar III.12. Tampilan Halaman Menu Latihan

Pada halaman menu latihan ini berisikan kategori soal yang sebelumnya ada di pembahasan halaman menu daftar kata.

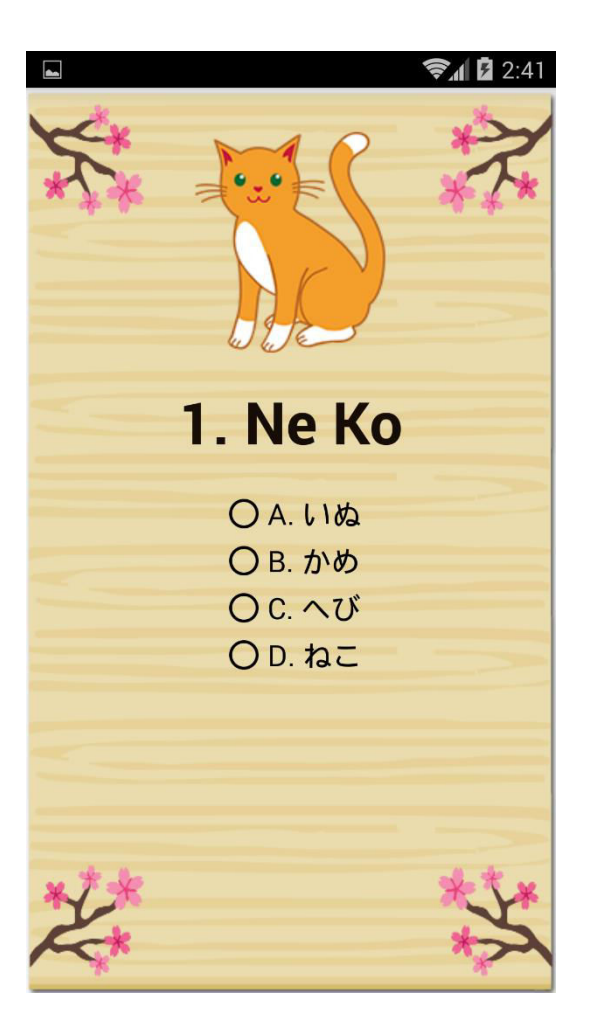

Gambar III.13. Tampilan Latihan Soal

Ini adalah contoh latihan soal pilihan ganda dari kategori binatang, berisikan gambar sekaligus suara, soal berbentuk *romaji*, dan pilihan ganda berbentuk *radio button* dengan jawaban *hiragana* nya.

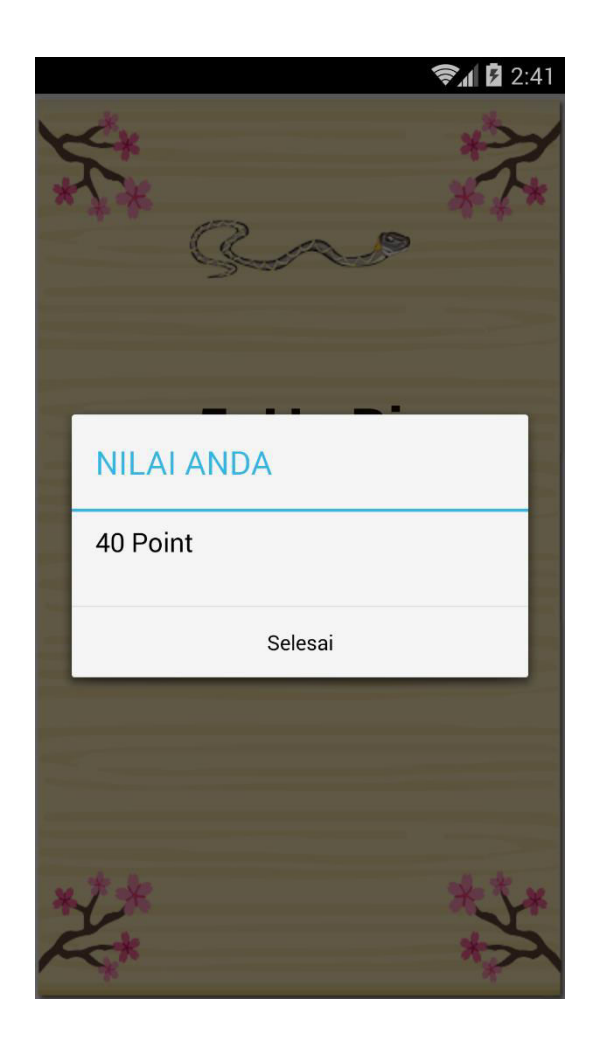

Gambar III.14. Tampilan Nilai Latihan Soal

Ketika *user* sudah menyelesaikan latihan soal tersebut, maka akan muncul nilai atau *point* dari jawaban yang sudah tersimpan, dan tombol selesai.

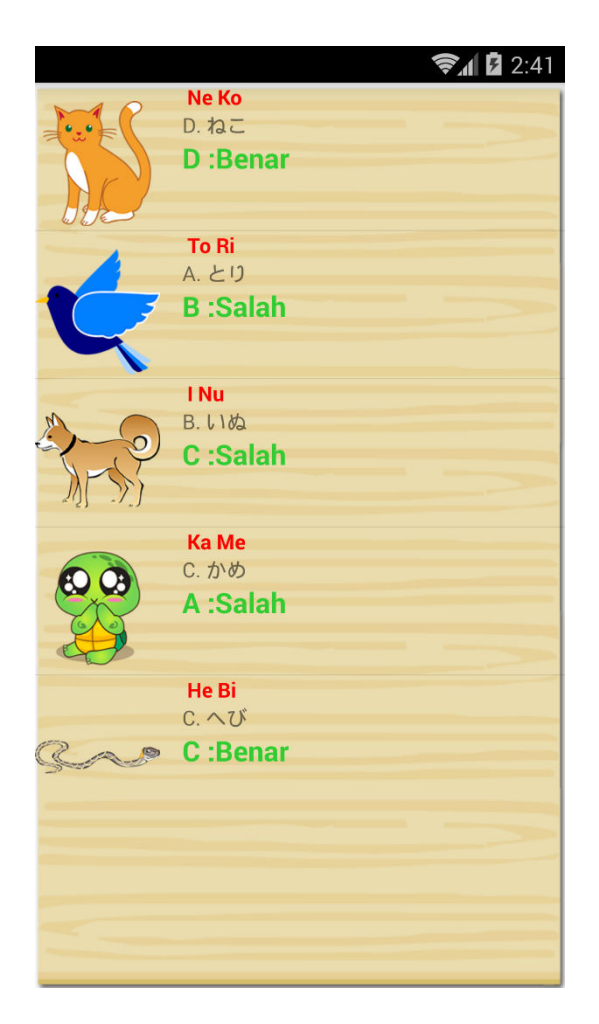

Gambar III.15. Tampilan Hasil Jawab Latihan Soal

Pada tampilan hasil jawab latihan soal ini berisikan gambar, romaji,

dan kunci jawaban dalam hiragana, beserta suara.

6. Tampilan Konfirmasi Keluar

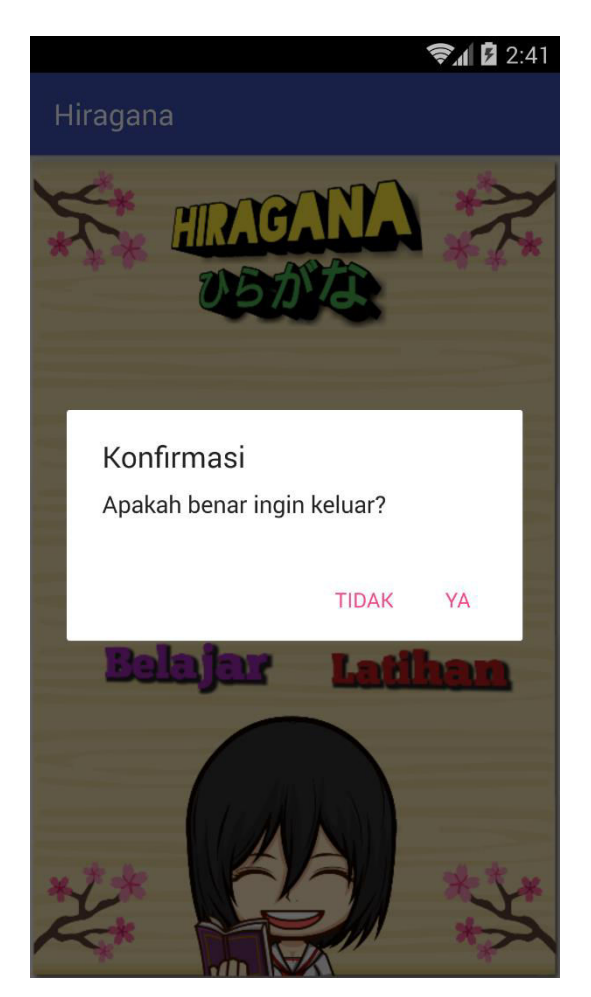

Gambar III.16. Tampilan Jendela Konfirmasi Keluar

Terdapat jendela konfirmasi berisi pesan dan tombol pilihan "Ya" atau

"Tidak".

#### 3.3. Implementasi

Implementasi merupakan hasil dari desain yang telah dirancang sebelumnya. Implementasi dari rancangan desain aplikasi ini adalah *use case diagram*, dan *diagram activity*.

Aplikasi Pembelajaran Huruf Hiragana ini menggunakan Bahasa pemograman *xml* dan *java* pada *Android Studio*, yang mana contoh source code *java* yang terdapat pada *MainActivity.java* berada di dalam folder *java*, seperti berikut:

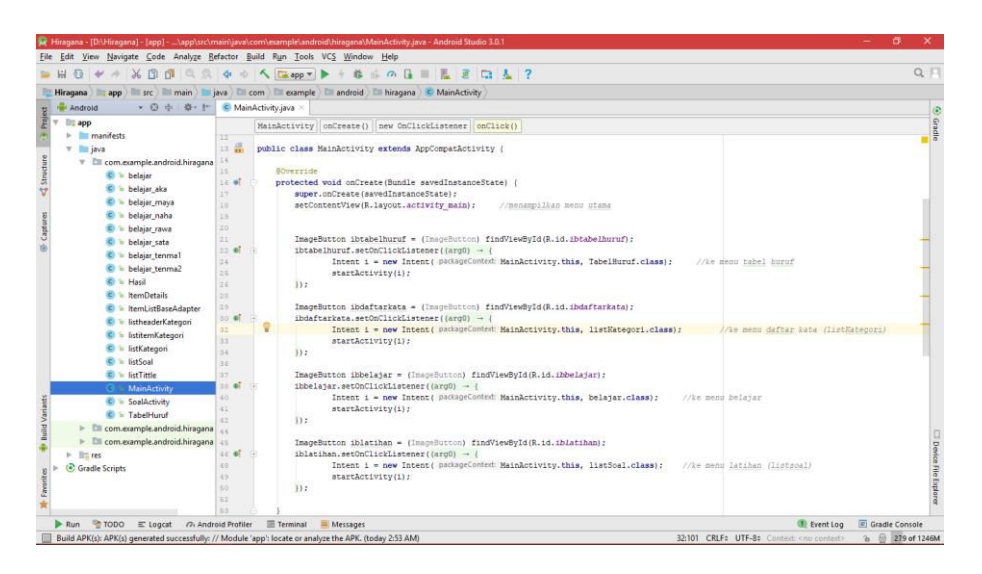

Gambar III.17. *MainActivity.java* 

Kemudian untuk contoh *source code xml* yang terdapat pada *activity\_main.xml* berada di dalam folder *layout*, seperti berikut:

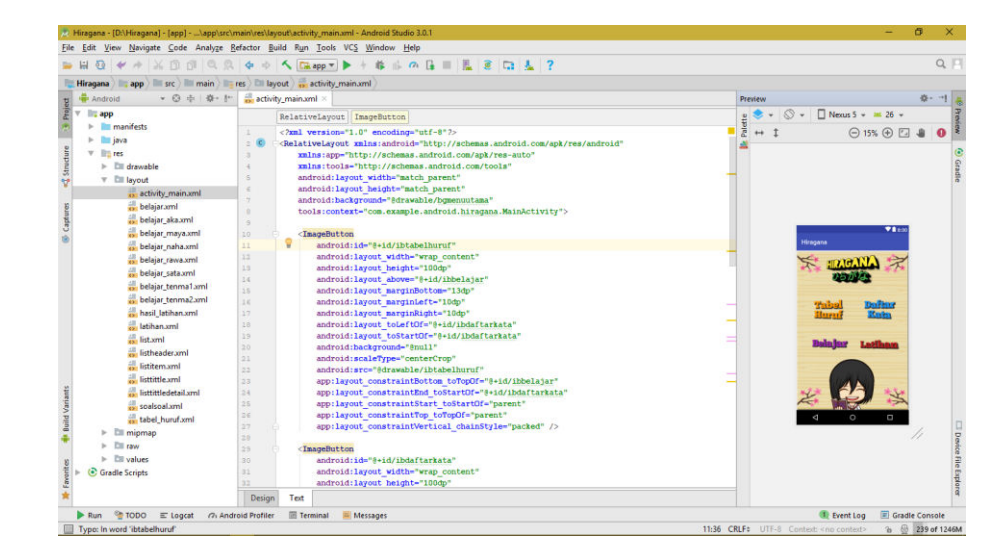

Gambar III.18. activity\_main.xml

# 3.4. Testing

Pengujian *Black Box* Aplikasi Pembelajaran Huruf Hiaragana adalah sebagai berikut:

# Tabel III.3.

# Tabel Pengujian Black Box

| No. | Rancangan                  | Hasil yang diharapkan                                                                                                    | Hasil  |
|-----|----------------------------|----------------------------------------------------------------------------------------------------|--------|
| 1.  | Masuk ke dalam<br>aplikasi | Muncul 4 menu utama yang masing – masing bisa dipilih                                                                                                    | Sesuai |
| 2.  | Tabel Huruf                | Menampilkan alfabet hiragana<br>berupa tombol gambar & ketika<br>di tekan mengeluarkan suara                                                                                                    | Sesuai |
| 3.  | Daftar Kata                | Menampilkan 10 kategori yang<br>di dalam nya berisikan 5 <i>item</i><br>beserta gambar dan <i>detail</i> nya,<br>jika di tekan mengeluarkan suara                                                                                                    | Sesuai |
| 4.  | Belajar                    | Menampilkan 7 kategori materi<br>yang di dalam nya berisikan<br>tombol gambar, gambar cara<br>penulisan <i>hiragana, romaji, dan</i><br><i>tombol suara</i> yang bilamana<br>tombol gambar ditekan maka<br>gambar cara penulisan <i>hiragana,</i><br><i>romaji,</i> dan suara akan berubah                                                                                                    | Sesuai |
| 5.  | Latihan                    | Menampilkan 10 kategori soal<br>dari pembahasan menu daftar<br>kata yang di dalam kategori<br>tersebut terdapat 5 soal acak<br>berbentuk pilihan ganda, ketika<br>selesai mengerjakan soal akan<br>diberi nilai atau <i>point</i> , kemudian<br>akan memunculkan hasil<br>jawaban yang sudah tersimpan<br>sementara beserta kunci<br>jawaban. Ketika hasil di tekan<br>akan mengeluarkan bunyi atau<br>suara |        |
| 6.  | Tombol keluar              | Menampilkan konfirmasi untuk<br>keluar aplikasi ada 2 pilihan<br>"Ya" atau "Tidak", jika di tekan<br>"Ya" maka aplikasi akan<br>menutup dan mengakhiri sesi,<br>jika di tekan "Tidak" maka<br>aplikasi tetap terbuka pada                                                                                                    | Sesuai |

|  | tampilan menu utama |  |
|--|---------------------|--|
|  | tamphan menu utama  |  |